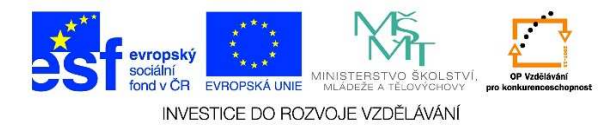

## MS PowerPoint – Způsob zobrazení dokumentu (prezentace)

1. Zobrazení **PREZENTACE** využíváme při předvedení prezentace, při její projekci. Je zobrazena tak, jak ji vidí posluchači. Pro **ZOBRAZENÍ PREZENTACE** využijeme **TLAČÍTKO PRO VÝBĚR ZOBRAZENÍ** umístěné vpravo dole.

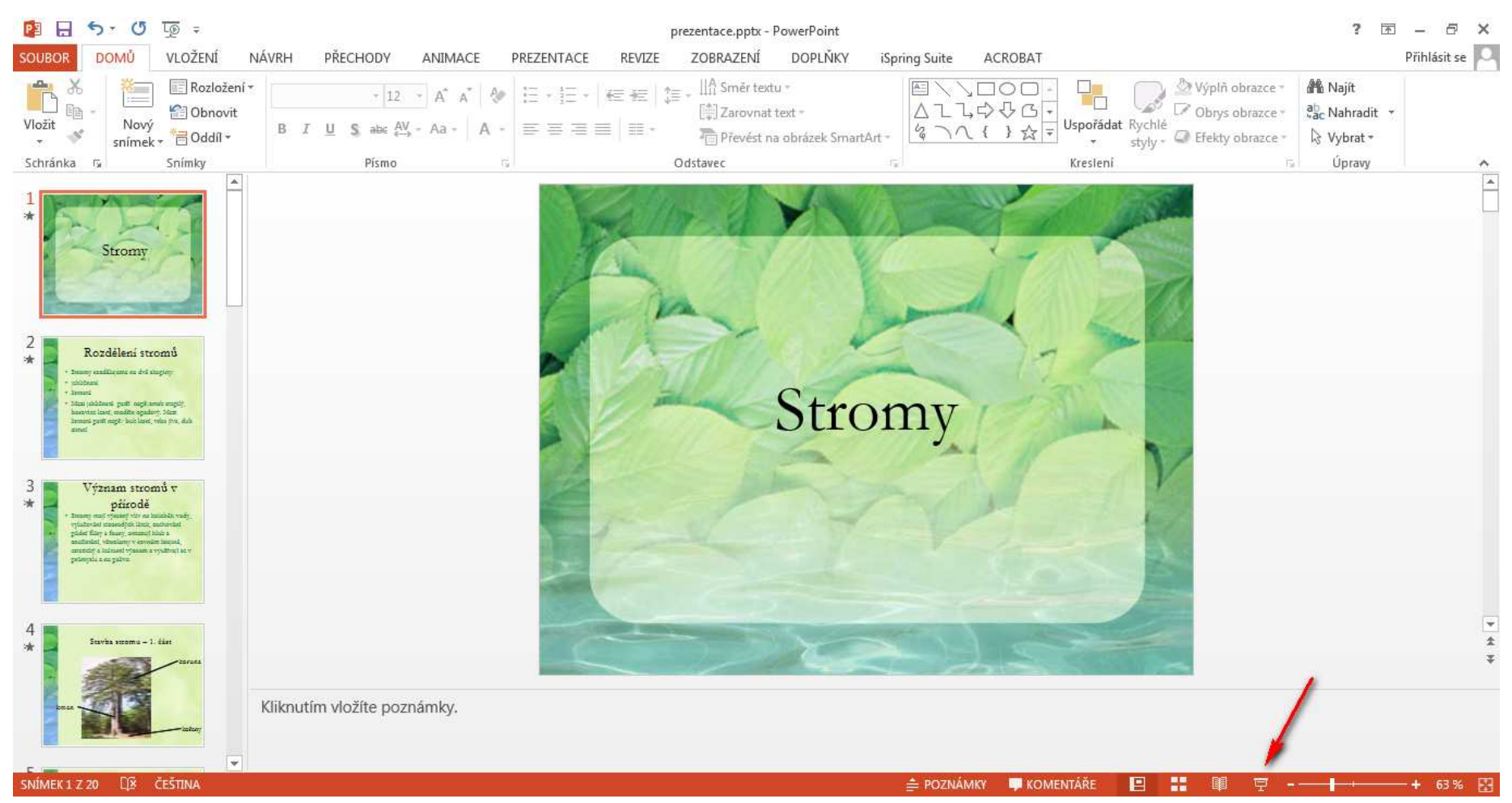

Tato lekce byla vytvořena v rámci projektu Učíme se společně! (CZ.1.07/1.2.29/01.0015). Jejím autorem je Jiří Konopáč. Rok vzniku 2014.

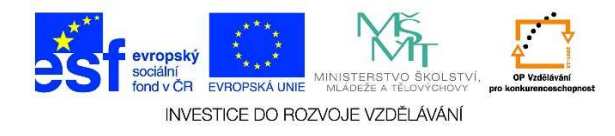

2. Při tomto zobrazení jsou postupně předvedeny jednotlivé snímky se všemi efekty, animacemi, videi apod. Jednotlivé snímky můžeme přepínat manuálně nebo máme nastavené časování, kdy se jednotlivé snímky přepínají po určitém časovém limitu. V tomto zobrazení není možné upravovat text, přidávat videa apod., slouží pouze pro promítání v připravené podobě.

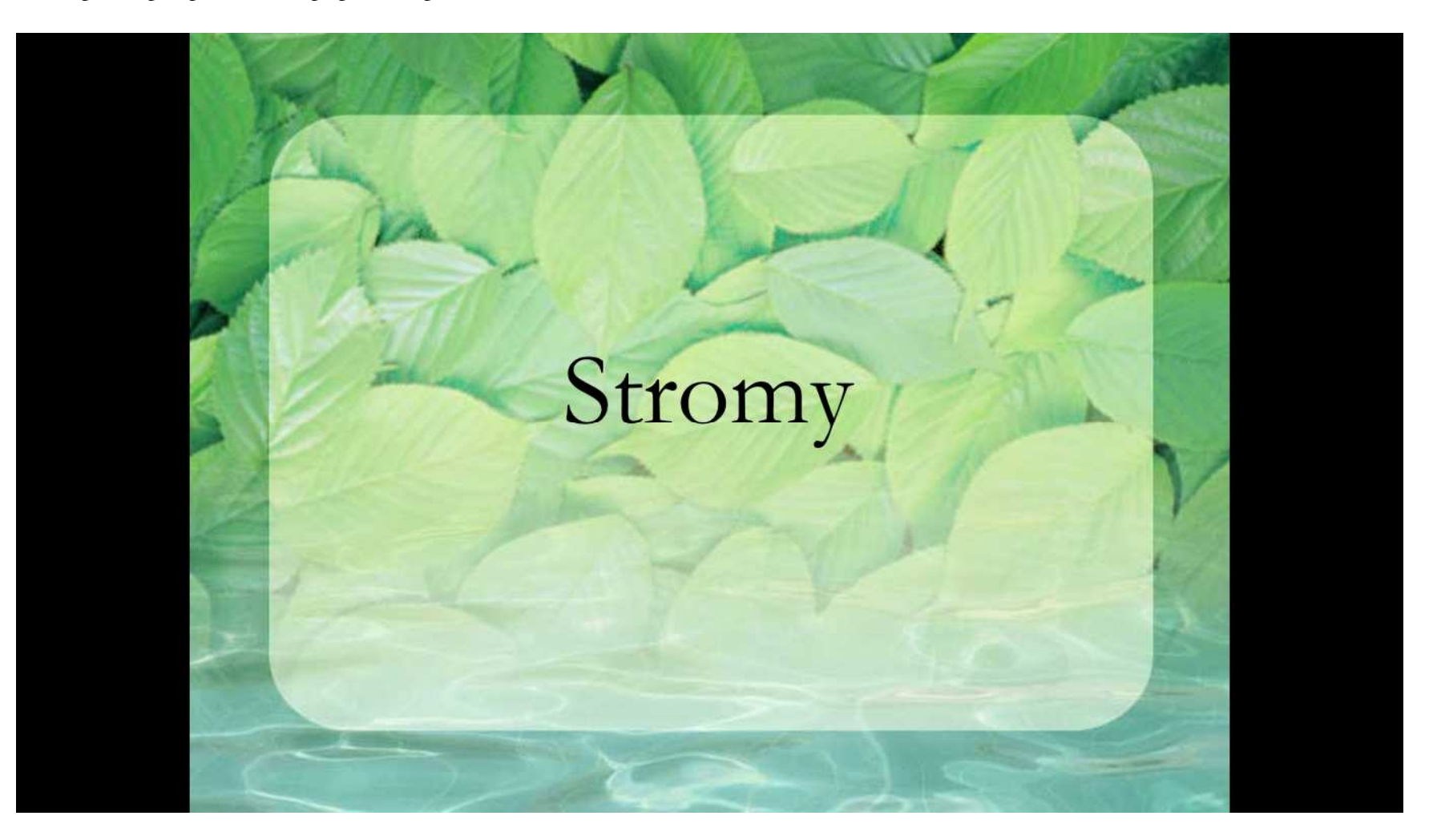

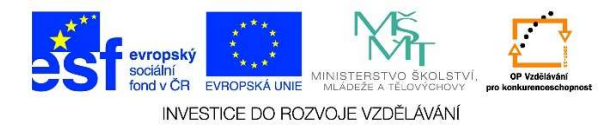

3. Promítání prezentace také můžeme spustit pomocí klávesy **F5**. Promítání ukončíme pomocí klávesy **ESC**. Při prezentaci je možné zobrazit poznámky, ale publikum vidí pouze snímky. Oproti předchozím verzím programu není nutné používat více monitorů.